1. Navigate to the left side of the taskbar and find the network symbol.

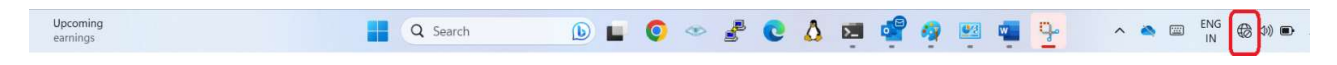

2. Click on the network symbol, find the available network name, and click on connect.

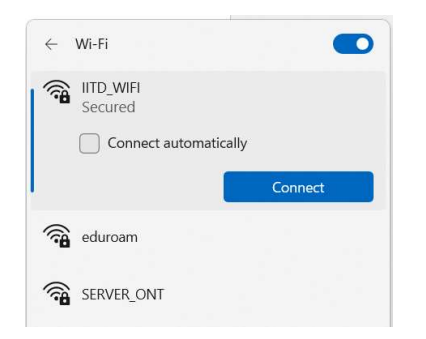

3. Type your Kerberos password issued by CSC.

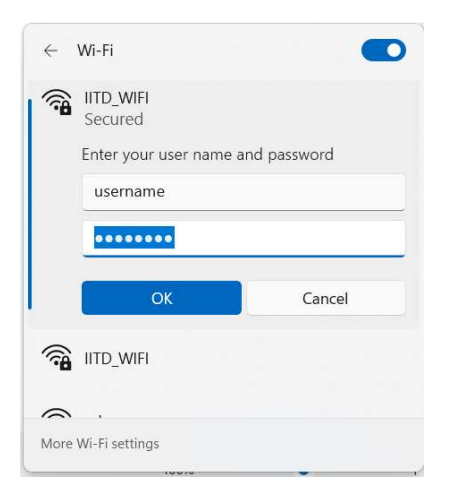

4. Upon successful connection, the icon will be changed to Connected, Secured.

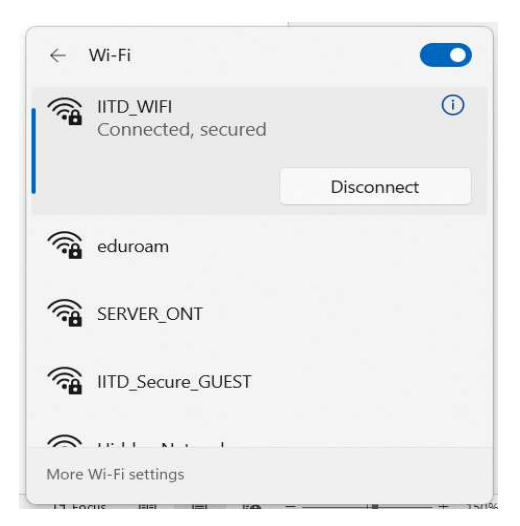

Troubleshooting Steps:

- 1. In case of any difficulty while connecting, please make sure Kerbero's id and password should be correct.
- 2. Wifi access is not blocked because of over-usage.
- 3. If the above are not true, you can try following the steps to clear previously learned Wi-Fi profile using the following method.

Press Win+R to open the RUN command box. Then type cmd and hit Enter (or click OK) to open the command prompt with standard user privileges. Following window will open.

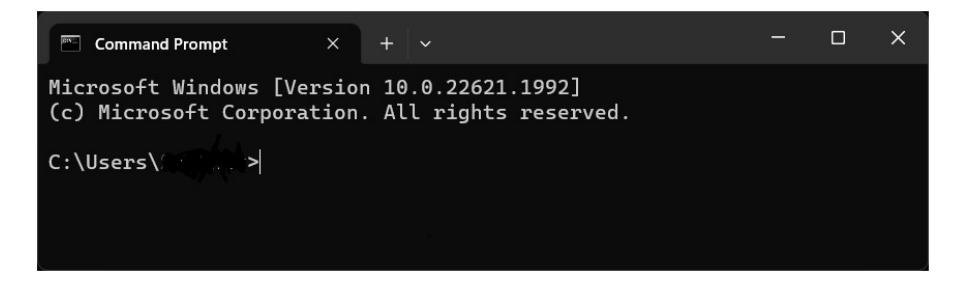

Type the following command to delete the profile.

netsh wlan delete profile name="IITD\_WIFI"

A message will appear to confirm that the profile has been deleted. Now you can try to connect for a successful connection.